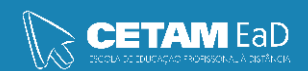

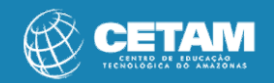

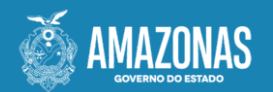

### Centro de Educação Tecnológica do Amazonas Escola de Educação Profissional a Distância

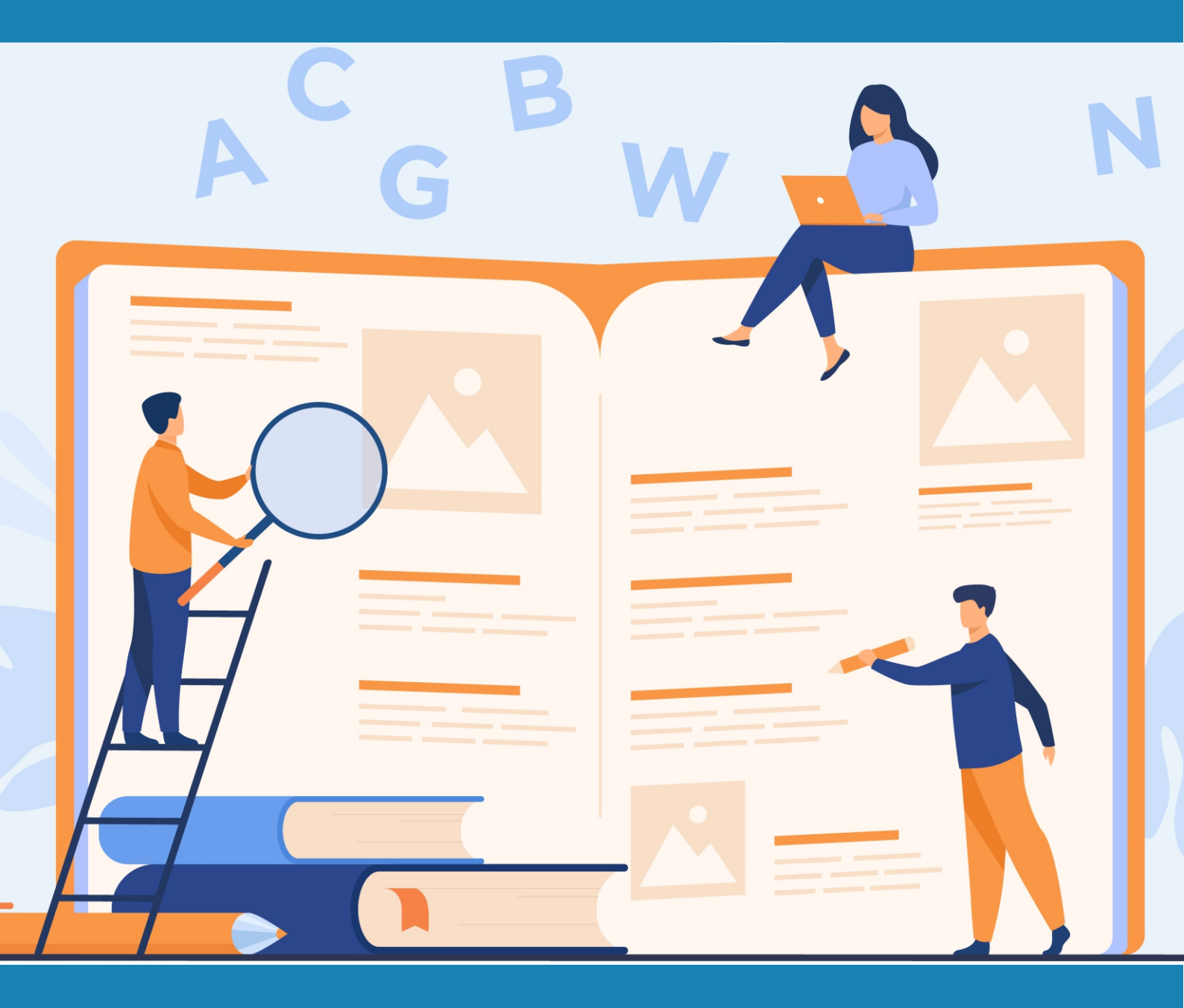

## Informática avançada

Nota de rodapé e Nota de fim

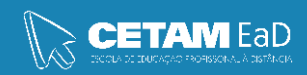

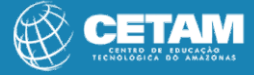

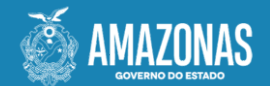

**GOVERNADOR DO ESTADO** Wilson Miranda Lima

**DIRETORA PRESIDENTE** Hellen Cristina Silva Matute

**DIRETOR ACADÊMICO** Tiago Lima e Silva

**DIRETORA DE RELAÇÕES INSTITUCIONAIS** Laura Jane Rodrigues Águila

**DIRETOR ADMINISTRATIVO E FINANCEIRO** Orlando Muniz da Silva

**DIREÇÃO DA ESCOLA** Maria Lucimar Jacinto de Sousa

#### **COORDENAÇÃO PEDAGÓGICA**

Josiany Dantas da Mota Márcia Fernanda Izidoro Gomes

**DESIGNER GRÁFICO** Renan Benevides Maximo de Oliveira Talisson Miranda Araujo

#### **DOCENTE CONTEÚDISTA**

Rosana Palmeira

PROIBIDA A REPRODUÇÃO

DISTRIBUIÇÃO GRATUITA

Cetam EaD, Amazonas 2023

## Olá Estudante, como vai?

# Nesta aula vamos aprender como adicionar uma nota de rodapé e nota de fim em um documento no Word.

#### Vamos ao estudo !!!

Você pode usar notas de rodapé e notas de fim em documentos para explicar, comentar ou fornecer referências a algo que foi mencionado em um documento. Normalmente, as notas de rodapé aparecem na parte inferior da página e as notas de fim ficam no final do documento ou da seção.

#### Adicionar uma nota de rodapé

O Word insere uma marca de referência no texto e adiciona a nota de rodapé na parte inferior da página.

- 1. Clique onde você deseja adicionar a nota de rodapé.
- 1. Clique em **Referências > Inserir Nota de Rodapé.**

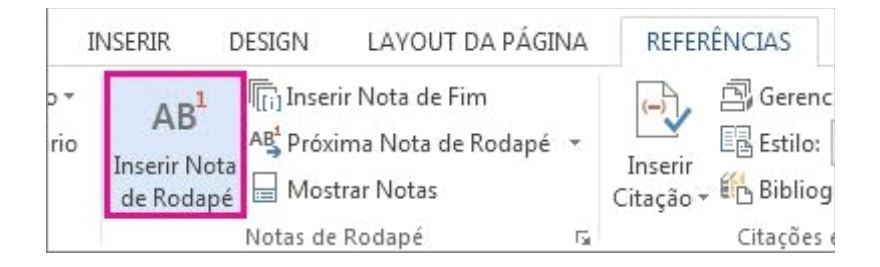

**Dica:** Você também pode pressionar Ctrl+Alt+F para inserir uma nota de rodapé.

3. Digite o texto de nota de rodapé..

**Dica:** Para voltar para a marca de referência no documento, clique duas vezes na marca de referência da nota de rodapé.

#### Adicionar uma nota de fim

O Word insere uma marca de referência no texto e adiciona a nota de fim no final do documento.

- 1. Clique onde você deseja adicionar a nota de fim.
- 2. Clique em Referências > Inserir Nota de Fim

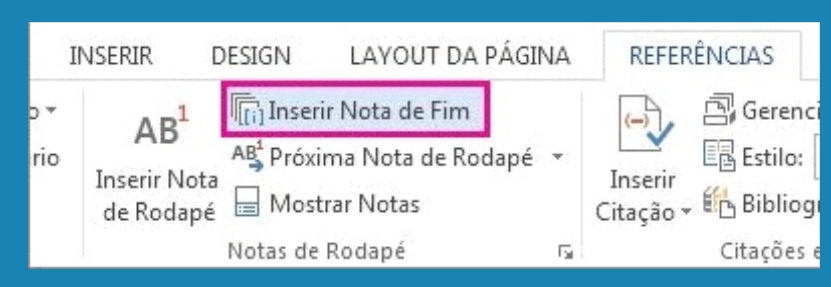

Dica: Você também pode pressionar Ctrl+Alt+D para inserir uma nota de fim

3. Digite o texto de nota de fim.

**Dica:** Para voltar para a marca de referência no documento, clique duas vezes na marca de referência da nota de rodapé.

#### Personalizar notas de rodapé e notas de fim

Depois de adicionar suas notas de rodapé e notas de fim, você poderá alterar a forma como elas aparecem. Por exemplo, você pode alterar o formato de número ou onde elas aparecem em seu documento.

1. Na guia Referências, clique no iniciador de caixa de diálogo Notas de Rodapé.

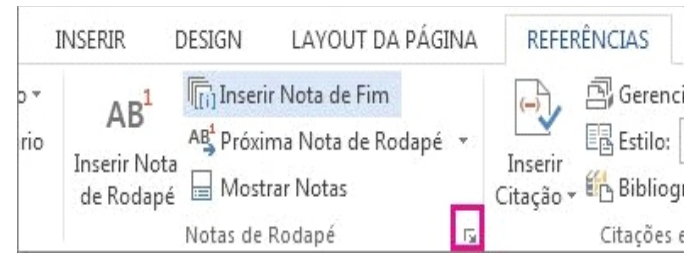

2. Na caixa de diálogo Nota de Rodapé e Nota de Fim, selecione as opções desejadas.

• Em Local, escolha Notas de rodapé ou Notas de fim e escolha onde deseja que a nota de rodapé ou nota de fim apareça.

• Em Formatar, escolha um Formato de número, defina o número em que deseja Iniciar e escolha se a Numeração deverá ser Contínua, Reiniciar cada seção ou Reiniciar cada página.

**3.** Escolha onde você deseja aplicar as alterações, em todo o documento ou na seção em que você está, e clique em Inserir.

#### Converter todas as notas de rodapé ou notas de fim

Você pode converter notas de rodapé em notas de fim ou notas de fim em notas de rodapé.

Dica: Para ver todas as suas notas de rodapé ou notas de fim de uma vez, clique em Exibir > Rascunho e clique em Referências > Mostrar Anotações. No painel Notas, na parte inferior do documento, clique na lista ao lado de Notas de Rodapé e clique em Todas as Notas de Rodapé ou Todas as Notas de Fim. Em seguida, clique com o botão direito do mouse nas notas de rodapé ou notas de fim que você deseja converter.

1. Na guia **Referências**, clique no iniciador de caixa de diálogo **Notas de Rodapé.** 

2 Escolha Notas de rodapé ou Notas de fim > Converter.

| ocal                    |                     |   |
|-------------------------|---------------------|---|
| Notas de rodapé:        | No fim da página    | - |
| 🔘 <u>N</u> otas de fim: | No fim do documento |   |

**3**. Escolha uma opção de conversão.

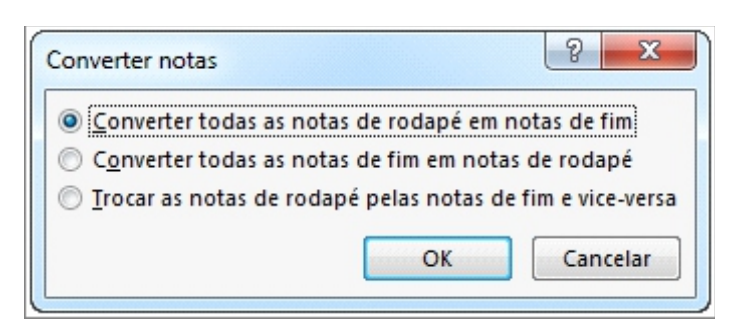

**Observação: Trocar as notas de rodapé e notas de fim** permite que você converta notas de rodapé e notas de fim ao mesmo tempo

4. Escolha OK > Inserir.

#### Excluir uma nota de rodapé ou uma nota de fim

Você não exclui a nota de rodapé com uma linha divisória na parte inferior da página ou uma nota de fim no final do documento. É o número de referência ou marca no corpo do texto que você excluir. E se você excluir um número de referência de uma nota de rodapé ou nota de fim em si, o Word renumera as notas existentes.

1. Abra seu documento.

2. Na guia Referências, no grupo Notas de Rodapé, escolha Próxima Nota de Rodapé (configuração padrão) ou escolha a seta suspensa e escolha Próxima Nota de Fim.

**3**. Selecione a nota de rodapé ou nota de fim e pressione Delete.

#### Parabéns! Você chegou ao final deste estudo, até a próxima aula...

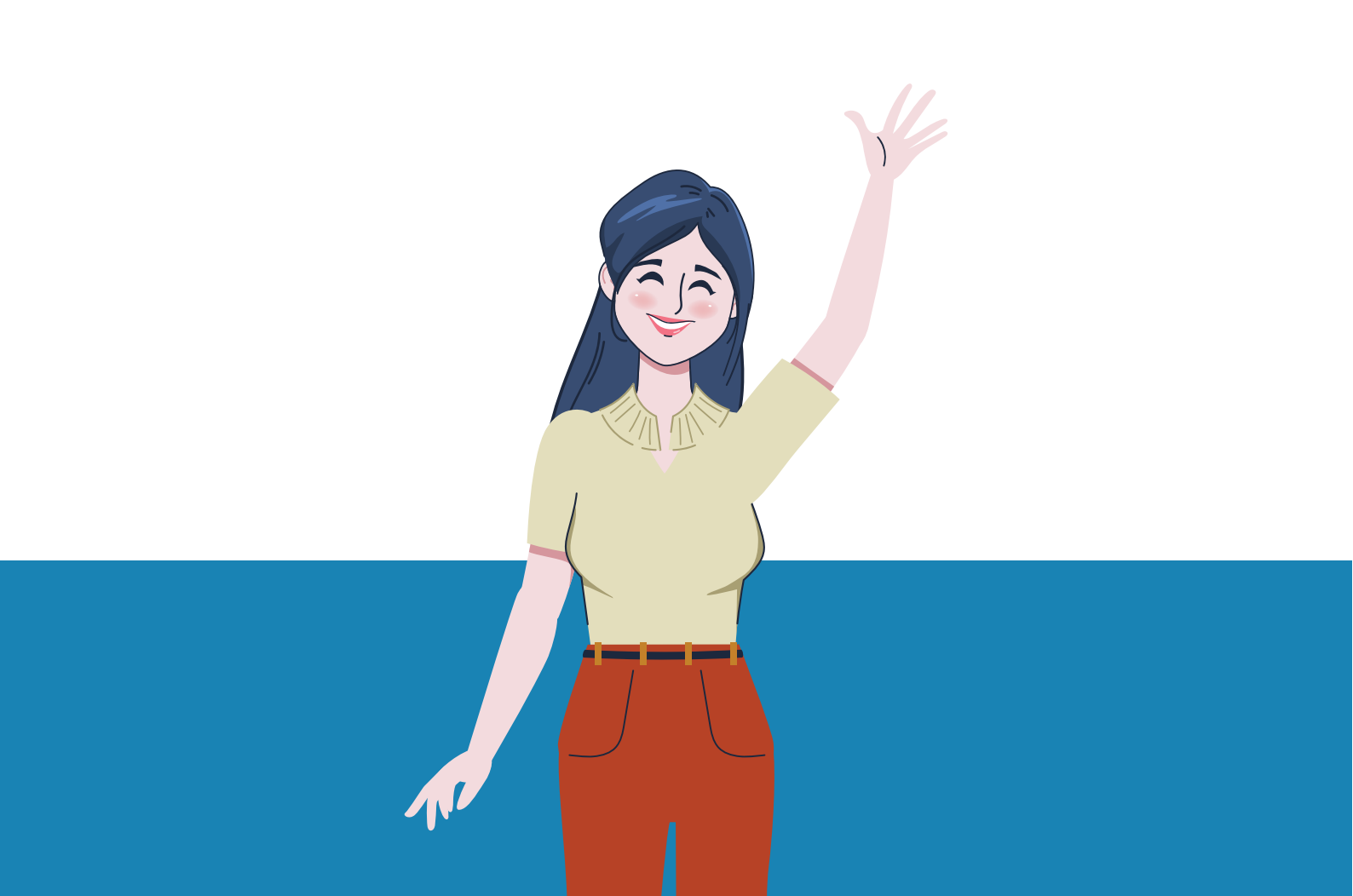